## Login / Install MLP / Set Up or Edit User Profile

## Login

- Launch Google Chrome
- Enter mlp.pisd.edu in the browser bar
- Press Enter

| G | 🗅 mlp.pisd.edu                           |
|---|------------------------------------------|
|   | 🗅 mlp.pisd.edu - MyLearningPlan® - Login |
| - | 🤇 mlp.pisd.edu - Google Search           |

- Enter your network user login
- Press Login

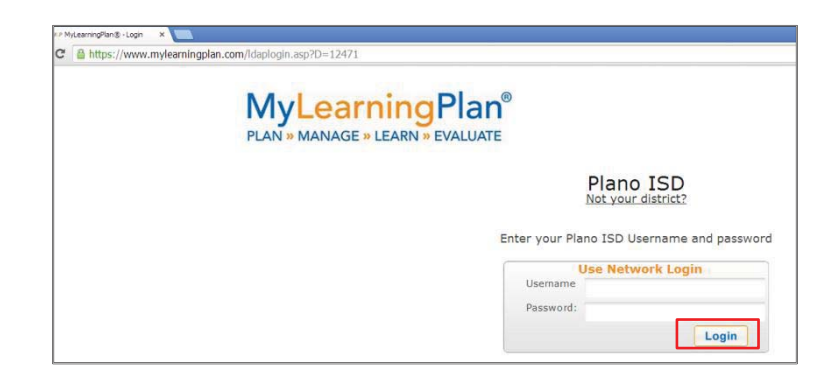

## Or if preferred Install App • Select APP DEPOT

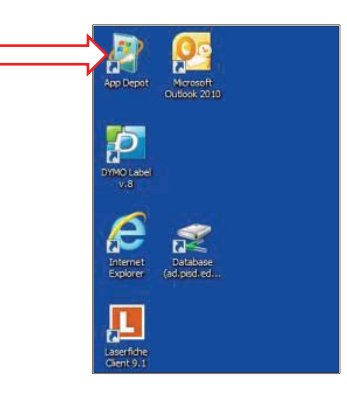

Click on Find Additional Applications from the Application Catalog. •

| Installation Status | Installed Software  | Options                                |                                                                                                    |                                                                                                    |                                                                                                    |
|---------------------|---------------------|----------------------------------------|----------------------------------------------------------------------------------------------------|----------------------------------------------------------------------------------------------------|----------------------------------------------------------------------------------------------------|
| ▼ Show optio        | nal software        |                                        |                                                                                                    |                                                                                                    | Search 2                                                                                                    |
|                     | TYPE                | PUBLISHER                              | AVAILABLE AFTER                                                                                                    | STATUS                                                                                                    |                                                                                                    |
|                     |                     |                                        |                                                                                                    |                                                                                                    |                                                                                                    |
|                     | Installation Status | Installation Status Installed Software | Installation Status Installed Software Options       Image: Status Installed Software       Image: Status Installed Software </td <td>Installation Status Installed Software Options       Image: Strate optional software     Image: Strate optional software       Type     PUBLISHER     AVAILABLE ATTR</td> <td>Installation Status Installed Software Options       Image: Status     Installed Software       Image: Status     Optional software       Image: Status     Available After     Status</td> | Installation Status Installed Software Options       Image: Strate optional software     Image: Strate optional software       Type     PUBLISHER     AVAILABLE ATTR | Installation Status Installed Software Options       Image: Status     Installed Software       Image: Status     Optional software       Image: Status     Available After     Status |

• Click on Administrative Tools

| ROWSE BY             | Showing 1 - 20 of 64 results                                    |                    |                      |                |
|----------------------|-----------------------------------------------------------------|--------------------|----------------------|----------------|
| ategory Publisher    | NAME                                                            | VERSION PUBLISHER  | CATEGORY             | REQUIRES APPRO |
| MI                   | AdobeExigitalEditions InstaliA                                  |                    | Technology Lab       |                |
| Administrative Tools | Alice 2.2                                                       |                    | Computer Science     | No             |
| Dassroom Tools       | Atomic Learning Install                                         |                    | Classroom Tools      | No             |
| Computer Science     | AudacityplusLame Setup                                          | 1.2.6              | Multimedia           | No             |
| Drivers              | BenQDraw3_13 Shortcut                                           |                    | Classroom Tools      | No             |
| ISOL                 | BoardMaker Install                                              | 6                  | Classroom Tools      | No             |
| Graphics Tools       | ConnerEarlyChildhoodScoring Install                             |                    |                      | No             |
| Math                 | CutePDF Install                                                 | 2.8                | System Tools         | No             |
| Multimedia           | DymoLabelWriter Library                                         |                    | Administrative Tools | No             |
| loience              | Eduphoria Install                                               |                    | Administrative Tools | No             |
| lystem Tools         | Elmo Driver                                                     |                    | Administrative Tools | No             |
| Technology Lab       | Exam View 6 Player                                              | 6.1.3              | Classroom Tools      | No             |
|                      | ExamView 6                                                      | 6.1.3              | Administrative Tools | No             |
|                      | Flash Player with ActiveX Install                               | 11.5.502.146 Adobe | System Tools         | No             |
|                      | Flip Video 5.0.5 ShortcutInstall                                |                    | Multimedia           | No             |
|                      | GeoGebra 5 InstallB                                             |                    | Math                 | No             |
|                      | GIMP Install                                                    |                    | Graphics Tools       | No             |
|                      | GrabberDriver Install                                           |                    | Drivers              | No             |
|                      | GrabberDriver UpdateDriver                                      |                    | Drivers              | No             |
|                      | Java 7                                                          | 1.7.0_45 Sun       |                      | No             |
|                      | AdobeDigitalEditions - InstallA<br>MSI created with AdminStudio |                    |                      | 1965           |

• Scroll to My Learning Plan Chrome Shortcut. Click INSTALL, follow prompts.

|                      | French words for 2 in Administration Technik 12 |         |                      |                      |        |
|----------------------|-------------------------------------------------|---------|----------------------|----------------------|--------|
| Category Publisher   |                                                 | VERSION | PUBLISHER            | CATEGORY             | REQUIR |
| All                  | DymoLabelWriter Library                         |         |                      | Administrative Tools | No     |
| Administrative Tools | Eduphoria Install                               |         |                      | Administrative Tools | No     |
| Classroom Tools      | Elmo Driver                                     |         |                      | Administrative Tools | No     |
| Computer Science     | ExamView 6                                      | 6.1.3   |                      | Administrative Tools | No     |
| Drivers              | Koha Install                                    |         |                      | Administrative Tools | No     |
| ESOL                 | Laserfiche 9.1 Install and Snapshot Settings    |         | PISD                 | Administrative Tools | No     |
| Graphics Tools       | Laserfiche ScanConnect Install                  | 8.0     | Laserfiche           | Administrative Tools | No     |
| Math                 | Search Maintenance Connection Shortcuts         | 1.0     | Plano ISD AppSupport | Administrative Tools | No     |
| Multimedia           | Master Pointer Setup                            |         |                      | Administrative Tools | No     |
|                      | HyLearningPlanChrome Shortcut                   |         |                      | Administrative Tools | No     |
| System Tools         | PD360 Install                                   | 1.0.0   | PISD                 | Administrative Tools | No     |
| Technology Lab       | PISD Travel Request Install                     |         |                      | Administrative Tools | No     |
|                      | PISDPhotoGallery Install                        |         |                      | Administrative Tools | No     |
|                      | Remove Proxy Credentials Install                | 1.0     | PISD                 | Administrative Tools | No     |
|                      | SafeSchools Install                             |         |                      | Administrative Tools | No     |
|                      | Sphere Install                                  |         |                      | Administrative Tools | No     |
|                      | TestNav Management                              |         |                      | Administrative Tools | No     |
|                      | WebSense Request Install                        |         |                      | Administrative Tools | No     |
|                      |                                                 |         |                      |                      |        |
|                      | WyLearningPlanChrome - Shortcut                 |         |                      |                      | _      |
|                      | no description available                        |         |                      |                      |        |

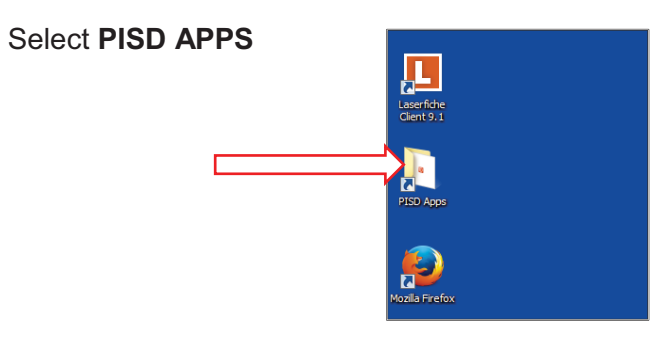

• Select Administrative Tools

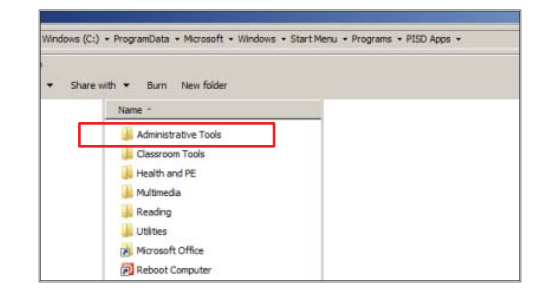

• Double click My Learning Plan

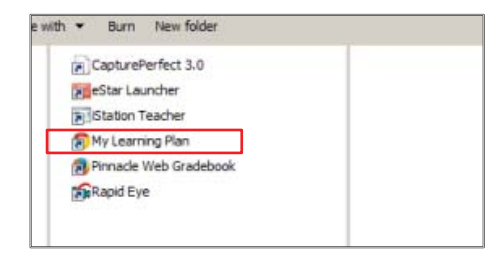

- Enter your **Network Login** info.
- Press Login

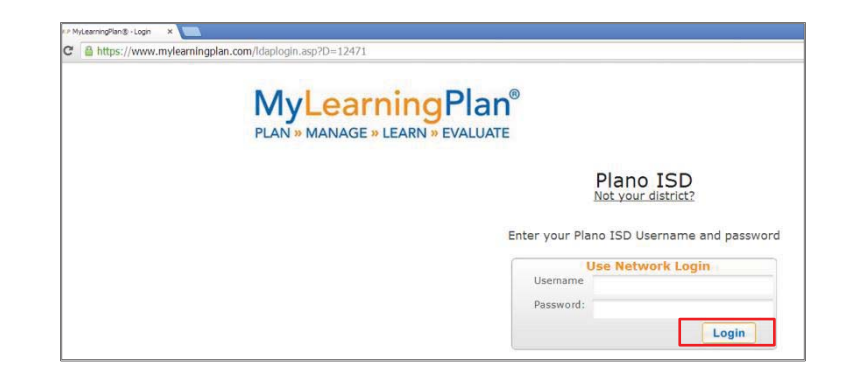

## **User Profile – Set Up and Edit**

• Select LearningPlan tab, then My User Profile

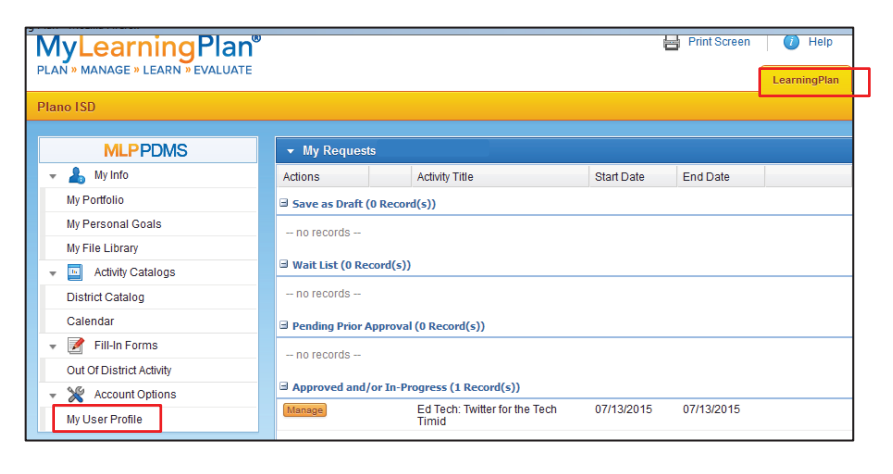

 <u>Do not</u> change your name. Set "Pending Approval Notification" to **NO**. Set all other buttons to **YES**. Enter your **PISD EMAIL ADDRESS**. Enter 3 days or more for email reminders. (Do not enter 0.)

| PLAN » MANAGE » LEARN » EVALUATE |                                                                         |              |                 |                                  | LearningPlan           |
|----------------------------------|-------------------------------------------------------------------------|--------------|-----------------|----------------------------------|------------------------|
| Plano ISD                        |                                                                         |              |                 |                                  |                        |
|                                  | Hear Profile                                                            |              |                 |                                  |                        |
|                                  | User i follie                                                           |              |                 |                                  |                        |
| V Ab My Info                     |                                                                         |              |                 | Add Bio                          |                        |
| My Portfolio                     |                                                                         |              |                 |                                  |                        |
| My Personal Goals                | Basic Information                                                       |              |                 |                                  |                        |
| My File Library                  |                                                                         |              |                 |                                  |                        |
|                                  | Enter your last and first name. If y<br>indicate a valid email address. | ou would lik | e to be notifie | d via email when your requests a | ire approved, check Y  |
| District Catalog                 |                                                                         |              |                 |                                  |                        |
| Calendar                         | Last Name                                                               |              |                 |                                  |                        |
| 👻 📝 Fill-In Forms                | First Name                                                              | [            |                 |                                  |                        |
| Out Of District Activity         |                                                                         |              |                 |                                  |                        |
| 👻 🔀 Account Options              | PDMS Email Notification Preferer                                        | ices         |                 |                                  |                        |
| My User Profile                  | If your organization uses MyLearr                                       | ningPlan's P | rofessional D   | evelopment Management System     | n, select your email n |
|                                  | Pending Approval Notification                                           | OYes         | No No           |                                  |                        |
|                                  | New Activity Notification                                               | Yes          | No              |                                  |                        |
|                                  | Approval Status Changes                                                 | Yes          | ©No             |                                  |                        |
|                                  | Upcoming Activities Reminder                                            | Yes          | No              |                                  |                        |
|                                  | TeamRoom Postings                                                       | Yes          | No              |                                  |                        |
|                                  | # days prior to<br>ActivityStart Date                                   |              | 3               |                                  |                        |
|                                  | (Max=14)                                                                |              |                 |                                  |                        |
|                                  | Email Address                                                           |              |                 |                                  |                        |
|                                  | HTML Formatted Message ?                                                | Yes          | ©No             |                                  |                        |

• Verify or select your building. You may select multiple buildings.

| Calast Duilding(a) | ECP: Book Ends Childhood School                                       |
|--------------------|-----------------------------------------------------------------------|
| Select Building(s) | ECS: Beaty Early Childhood School                                     |
|                    | ECS: Head Start                                                       |
|                    | EGS. Isaacs Early Childhood School EGS. Reason Early Childhood School |
|                    | ECS Pearson Early Unidhood School                                     |
|                    | ES. Androuge Elementary                                               |
|                    | E CO. Andrews Elementary                                              |
|                    | ES. Darros Elementary                                                 |
|                    | E C Bethani Elementary                                                |
|                    | ES. Deurshy Elementary                                                |
|                    | ES. Deveny Elementary                                                 |
|                    | E CS Doggess Clementary                                               |
|                    | ES Caricle Elementary                                                 |
|                    | ES: Centennial Elementary                                             |
|                    | ES Christie Elementary                                                |
|                    | ES Daffron Elementary                                                 |
|                    | ES: Davis Elementary                                                  |
|                    | ES: Dooley Elementary                                                 |
|                    | ES Forman Elementary                                                  |
|                    | ES Gulledoe Elementary                                                |
|                    | ES: Harrington Elementary                                             |
|                    | ES Haun Elementary                                                    |
|                    | ES: Hedgcoxe Elementary                                               |
|                    | ES: Hickey Elementary                                                 |
|                    | ES. Hightower Elementary                                              |
|                    | ES: Huffman Elementary                                                |
|                    | ES: Hughston Elementary                                               |
|                    | ES: Hunt Elementary                                                   |
|                    | ES: Jackson Elementary                                                |
|                    | ES: Mathews Elementary                                                |
|                    | ES: McCall Elementary                                                 |
|                    | ES: Meadows Elementary                                                |
|                    | ES: Memorial Elementary                                               |
|                    | ES: Mendenhall Elementary                                             |
|                    | ES Miler Elementary                                                   |
|                    | ES: Mitchell Elementary                                               |
|                    | ES: Rasor Elementary                                                  |
|                    | ES: Rose Haggar Elementary                                            |

Campuses are alphabetical by: ECS – Early Childhood School ES – Elementary School HS – High School MS – Middle School SHS –Senior High School Shiloh / Cox Itinerant Staff do not select each campus served. Instead, select:

ADMIN Cox or ADMIN Shiloh

- Select DEPARTMENTS. Select the group(s) your Principal, Director, Coordinator, or Program Manager has created for you. You may be asked to select more than one.
- Scroll down to GRADES. <u>Only secondary</u> <u>teachers</u> select this item. All other district staff including ECS, elementary teachers, campus and district administrators, paraprofessionals, nurses, counselors, and librarians do not select grades.

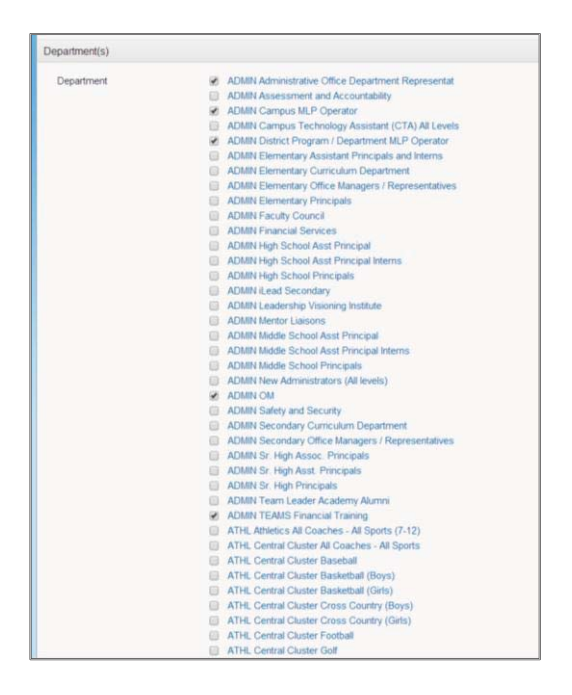

• Click SAVE, then RETURN.

Save

Finish